## How to View Faculty Assignments in Employee Dashboard

- 1) Log in to my.sbcc.edu
  - a. Enter Username and Password
  - b. Select Login
- 2) Once you are in the my.sbcc.edu Portal, hover over Employee Resources and select Employee Dashboard

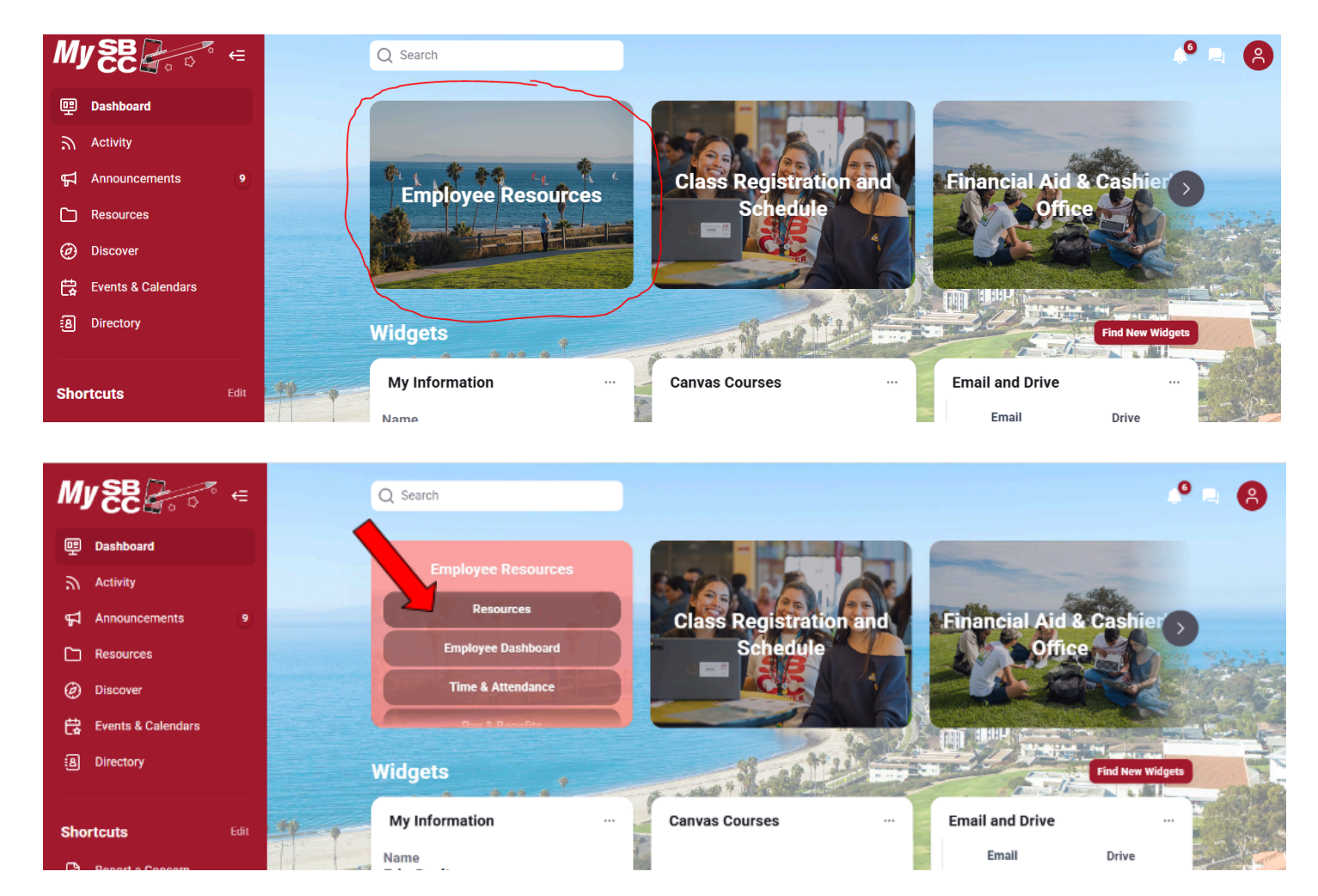

3) You are now in the Employee Dashboard! Select Faculty Assignment and Compensation on the right.

| Employee Dashboard          |               |                            |                    |   |                               |
|-----------------------------|---------------|----------------------------|--------------------|---|-------------------------------|
|                             | y Profile     |                            |                    |   |                               |
| Pay Information             |               |                            |                    | * | My Activities                 |
| Latest Pay Stub: 12/22/2022 | All Pay Stubs | Direct Deposit Information | Deductions History | < | Faculty Load and Compensation |
| Earnings                    |               |                            |                    | ~ | Effort Certification          |
|                             |               |                            |                    |   | Labor Redistribution          |
| Benefits                    |               |                            |                    | ^ | Campus Directory              |

## 4) Click Compensation and Acknowledgement

| Employee Dashboard • Faculty Load and Cor | npensation                                                                                                    |
|-------------------------------------------|----------------------------------------------------------------------------------------------------|
| Faculty Load and Compensation             |                                                                                                    |
|                                           | <b>Compensation and Acknowledgement</b><br>Allows only faculty members to review and<br>acknowledge their faculty instructional and non-<br>instructional assignments and associated<br>compensation. |

## 5) Select the term and click "Go"

| # pipeline ↑↑↑↑↑↑                                                                                                    |                                                                                                    |
|----------------------------------------------------------------------------------------------------|----------------------------------------------------------------------------------------------------|
| Employee Dashboard • Faculty Load and Compensat                                                                                                    | ation • Compensation and Acknowledgement                                                                                                    |
| Compensation and Acknowledgement                                                                                                    |                                                                                                    |
| Select desired Term and the Go button. To acknowledge your<br>this page: Select the icon next to Contract Notes to view the Cont<br>Calculation Page. Select the link on the Work Load number to view | ur review of this information, select the checkbox next to Faculty Acknowledge<br>ntract Notes window. Select the icon under Subject and Course to view the Co<br>iew the workload calculation. Insert and view previous comments. |
| Name and ID:                                                                                                    |                                                                                                    |
| Term *                                                                                                    |                                                                                                    |
| 202515 - Summer II 2022                                                                                                    |                                                                                                    |
|                                                                                                    |                                                                                                    |

- 6) On the next screen, *carefully* review the teaching assignments for accuracy. If there is an error, send an email to your area Director/Dean AND Admin Assistant for corrections. They will notify you when the revision has been made.
- 7) You can export your compensation information into Excel by clicking on the *Download Compensation Data* button.

| Name and ID:<br>Term <b>*</b> |                           |                            |                |                            |
|-------------------------------|---------------------------|----------------------------|----------------|----------------------------|
| 202330 - Fall 2022            | ~                         | Go                         |                | Download Compensation Data |
| CI9942-02 SEL OA CREA         | ATIVE ADJ. LAB            | Faculty<br>Acknowledgment: |                | Acknowledgment<br>Date:    |
| Organization:                 | 3605, SEL Older Adults Co | urses                      | Contract Note: |                            |
| Contract Type:                | 09 - NC SEPTEMBER PAYM    | ENT                        | P              |                            |

8) ALSO Read the Contract Note by clicking on the blue paper icon.

| Name and ID:<br>Term *          |                                                       |                         |                         |                       |
|---------------------------------|-------------------------------------------------------|-------------------------|-------------------------|-----------------------|
| 202330 - Fall 2022              | ~                                                     | Go                      | )<br>Jowni              | oad Compensation Data |
| CI9942-02 SEL OA CREA           | ATIVE ADJ. LAB                                        | Faculty Acknowledgment: | Acknowledgment<br>Date: |                       |
| Organization:<br>Contract Type: | 3605, SEL Older Adults Cou<br>09 - NC SEPTEMBER PAYME | urses<br>ENT            | Contract Note:          |                       |